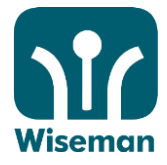

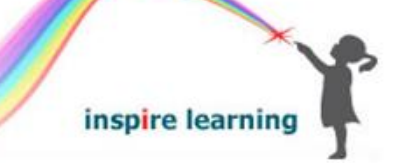

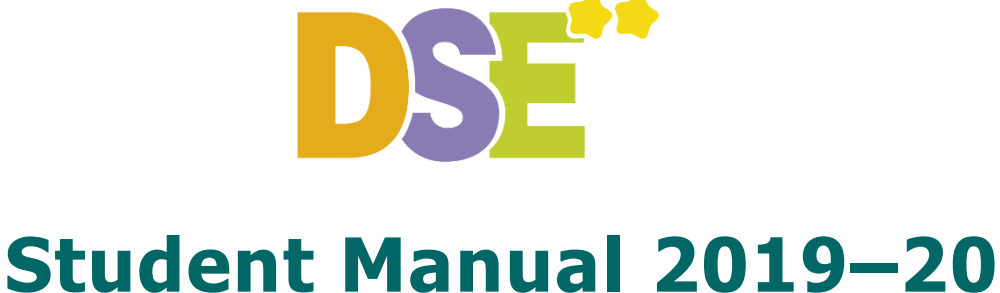

# **DSE** is an effective online HKDSE skills development programme, specifically designed to help students succeed in the Reading sections of the HKDSE English Language Examination.

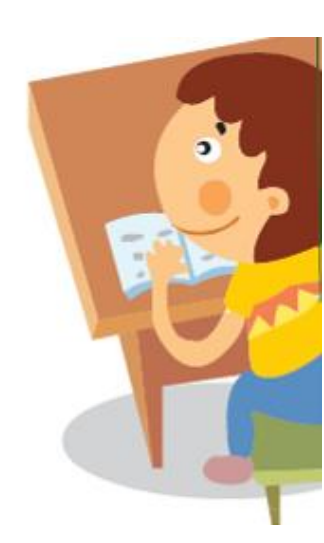

#### inspire learning Rm 9D, Yeung Yiu Chung No 8 Ind Bldg, 20 Wang Hoi Rd, Kowloon Bay, HK 香港九龍灣宏開道 20 號楊耀松第 8 工業大廈 9D 室 Tel (852) 3188 2600 Fax (852) 3007 2231 Email wecare@wiseman.com.hk Web www.wiseman.com.hk

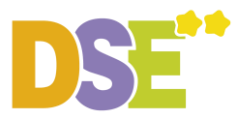

#### DSE Student Manual 2019–20

#### Web Browser

Please log in to www.wiseman.com.hk

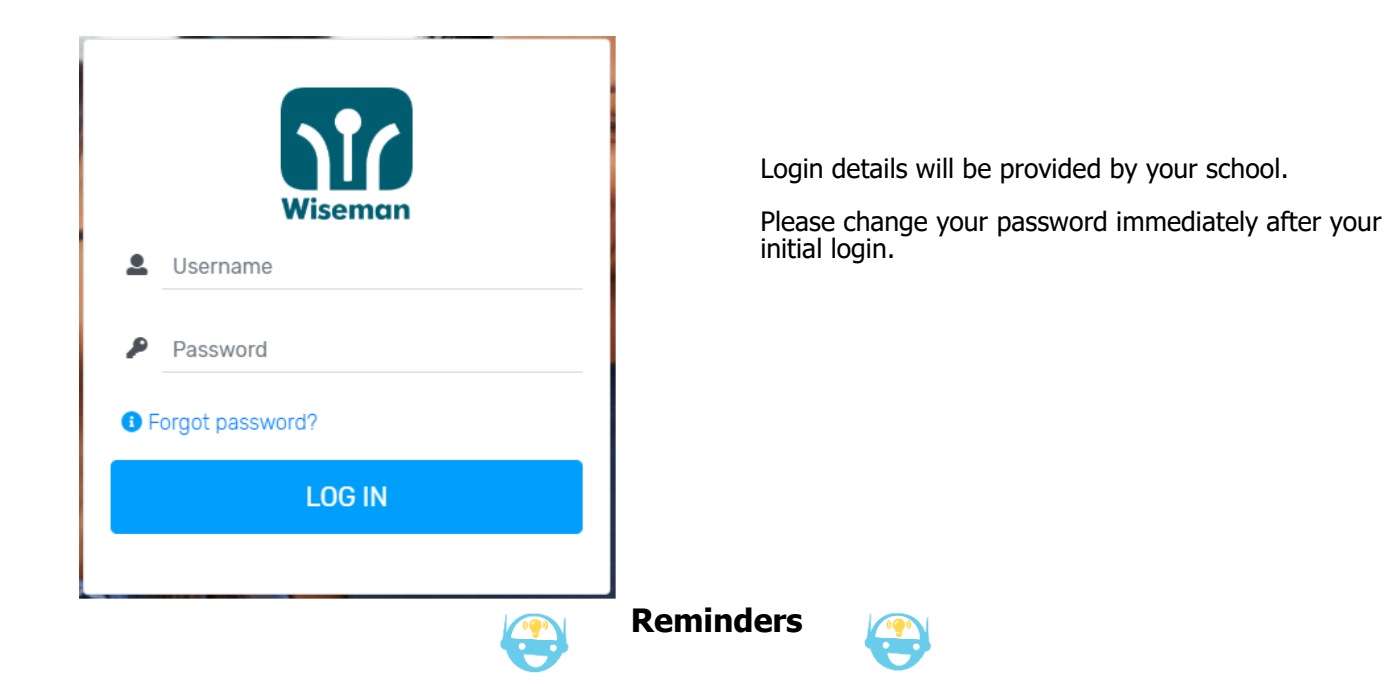

#### © Programme Period: 23 Sep 2019–30 Jun 2020

- © Please use lowercase when you enter your username.
- So For password retrieval, students must enter an email address in their Profile.
- The minimal screen resolution for DSE to run properly on desktop PC is 1024 x 768 pixels.

It is recommended that you complete the exercises as

per your teacher's instructions.

System Implementation & Equipment Requirements

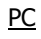

Google Chrome version 53 or above (Recommended), Microsoft Internet Explorer 10 or above , Microsoft Edge 17 or above, Mozilla Firefox 52 or above , Safari 11 or above

Tablet/Mobile phone

Android 4.1 or above ; iOS 8.0 or above

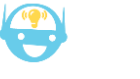

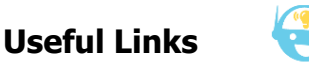

FAQ www.wiseman.com.hk/support/dse

#### Enquiries

We will respond to your service request within 1 working day.

**dse@wiseman.com.hk** Hotline: 3188 2600 WhatsApp: 9299 7851 (Mon–Fri: 9am–8pm; Sat:9am–1pm)

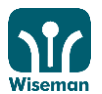

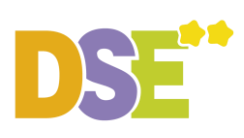

## Content

| PC | or Mac Users   | . 4 |
|----|----------------|-----|
| I. | Log in         | . 4 |
| II | . Start Lesson | . 7 |

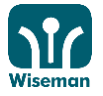

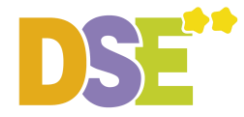

#### **PC or Mac Users**

- I. Log in
- 1. Visit www.wiseman.com.hk

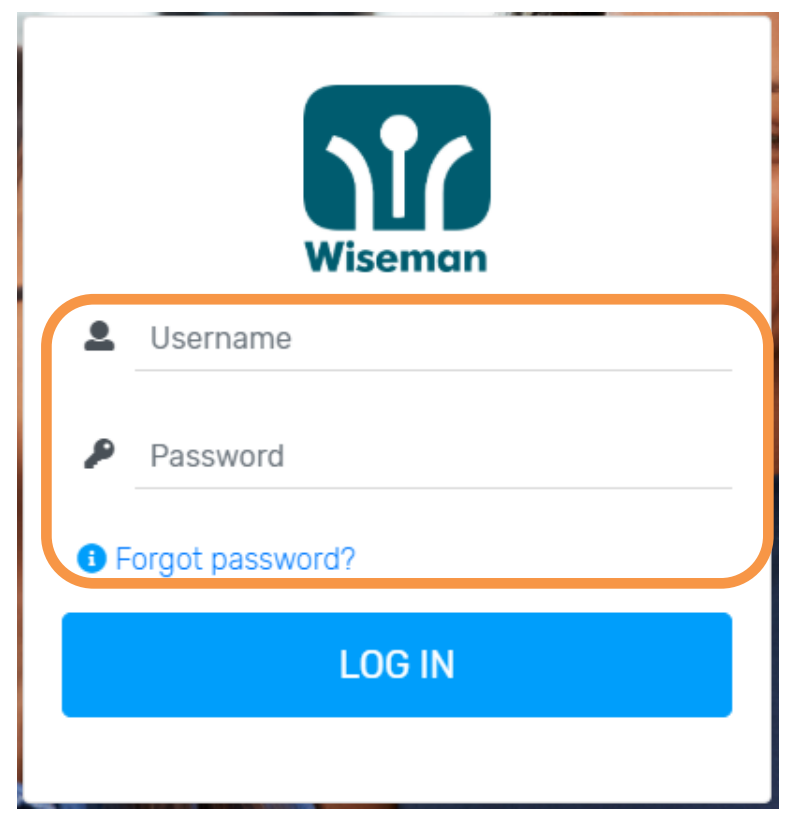

## 2. Select your DSE date

| r | ≡ |    |      |       |         |       |       |      |
|---|---|----|------|-------|---------|-------|-------|------|
|   |   | 4  | Plea | se s  | elec    | t yoı | ur re | al D |
|   |   | up | date | it la | ter.    |       |       |      |
|   |   | <  |      | A     | pril 20 | 20    |       | >    |
|   |   | Su | Мо   |       | We      |       | Fr    | Sa   |
|   |   | 29 | 30   | 31    | 1       | 2     | 3     | 4    |
|   |   | 5  | 6    | 7     | 8       | 9     | 10    | 11   |
|   |   | 12 | 13   | 14    | 15      | 16    | 17    | 18   |
|   |   | 19 | 20   | 21    | 22      | 23    | 24    | 25   |
|   |   | 26 | 27   | 28    | 29      | 30    | 1     | 2    |
|   |   |    |      |       |         |       |       |      |
|   |   |    |      |       |         |       |       |      |
|   |   |    |      |       |         |       |       |      |
|   |   |    |      |       |         |       |       |      |
|   |   |    |      |       |         |       |       |      |

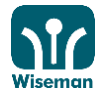

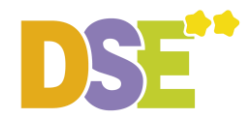

## 3. Select your DSE target

| DSE" | ≡ |             |               |                       |                 |          |            | ۹ |
|------|---|-------------|---------------|-----------------------|-----------------|----------|------------|---|
| ٠    |   | 📌 Please    | e select your | DSE target. You       | ı can update il | t later. |            |   |
|      |   |             | •             | •                     | •               | •        | -          |   |
| A    |   | 2           | 3             | 4                     | 5               | 5*       | 5**        |   |
| 2    |   |             |               |                       |                 | G        | et Started |   |
|      |   |             |               |                       |                 |          |            |   |
|      |   |             |               |                       |                 |          |            |   |
|      |   |             |               |                       |                 |          |            |   |
|      |   |             |               |                       |                 |          |            |   |
|      | © | 2004 - 2019 | Wiseman Educa | ition. All rights res | erved.          |          |            |   |

## 3. Update Personal Information and Password

| DSE" | =                                                           |                   |                                                    |                                                                                                    | DSE**         |
|------|-------------------------------------------------------------|-------------------|----------------------------------------------------|----------------------------------------------------------------------------------------------------|---------------|
| •    | Dashboard<br>Home > Dashboard                               | file'             |                                                    | Student 1                                                                                                  |               |
| A    | DSE Examination Date 🕸 Ta                                   | arget DSE Score 🕸 |                                                    | My Subscription                                                                                            |               |
|      | 2 Apr 2020                                                  | ¢                 | 5**                                                | ப் Logout                                                                                                  | 10            |
| 2    |                                                             |                   |                                                    |                                                                                                    |               |
|      | Welcome Student 1!                                          | ₽Ge               | etting sta                                         | rted tasks                                                                                                 |               |
|      | Suggestion Please change your password regularly in Profile |                   |                                                    |                                                                                                    |               |
|      | ≡ Start Learning by Lesson List                             | Did<br>wor<br>Rea | you know that<br>k day is more e<br>dy to knock ou | studying for 12 minutes to an hou<br>ffective than spending time all in<br>t today's goals of 12+ minutes? | ur per<br>one |
|      |                                                             |                   |                                                    |                                                                                                    |               |

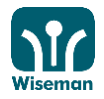

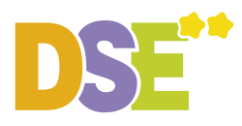

| DSE"          | =                                                                                                    | • | DSE** |
|---------------|----------------------------------------------------------------------------------------------------|---|-------|
| •             | Profile<br>Home > Profile                                                                             |   |       |
| <b>↑</b><br>⊻ | Information You can retrieve your password by entering your email address in the future.              |   |       |
|               | Name<br>Student 1                                                                                     |   |       |
|               | Username       Please enter your email address in the 'Profile' section upon the first                |   |       |
|               | Password     time of login.        This is to enable us to contact you in case we receive any "Forgot |   |       |
| Clic          | Password" request.<br>k 'Edit Profile' to change your<br>sword, email, phone and address.<br>Phone    |   |       |
|               | Edit Cancel                                                                                           |   |       |

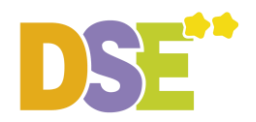

#### **II. Start Lesson**

## 1. Click 'Start Learning by Lesson List' to have an overview of the lessons available

| DSE"     | =                                                                                                    |                                |                                                                  |                                                                                                    | L DSE**      |
|----------|----------------------------------------------------------------------------------------------------|--------------------------------|------------------------------------------------------------------|----------------------------------------------------------------------------------------------------|--------------|
| <b>.</b> | Dashboard<br>Home > Dashboard                                                                                                    |                                |                                                                  | Student 1                                                                                                 |              |
| A        | DSE Examination Date 🕸                                                                                                    | Target DSE Score 🔅             |                                                                  | My Subscription                                                                                           |              |
|          | 2 Apr 2020                                                                                                    |                                | <del>()</del> 5**                                                | <b>U</b> Logout                                                                                           | 10           |
| 2        |                                                                                                    |                                |                                                                  |                                                                                                    |              |
|          | Welcome Student 1!                                                                                                    |                                | ➡Getting star                                                    | ted tasks                                                                                                 |              |
|          | Suggestion Please change your password regularly in labeled and the second second s | Profile.                       |                                                                  |                                                                                                    |              |
|          | $\equiv$ Start Learning by Lesson List                                                                                                    |                                | Did you know that s<br>work day is more ef<br>Ready to knock out | studying for 12 minutes to an hou<br>fective than spending time all in o<br>today's goals of 12+ minutes? | r per<br>one |
|          |                                                                                                    |                                |                                                                  |                                                                                                    |              |
|          | Click 'Start learning by lea                                                                                                    | sson list' to sho<br>vailable. | ow a                                                             |                                                                                                    |              |
|          |                                                                                                    |                                |                                                                  |                                                                                                    |              |

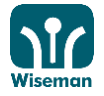

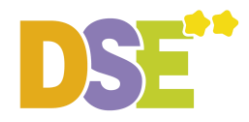

## 2. Select lesson

| DSE" | ≡                       | <b>.</b>                                                                                                    | DSE** |
|------|-------------------------|----------------------------------------------------------------------------------------------------|-------|
| •    | <b>Lesson</b><br>Home > | List<br>EB Select Level > Dashboard > Lesson List                                                               |       |
| Ľ    | i Le                    | egend<br>Feacher's Pick 🖈 Bonus 😰 Coming Soon/Lock 😕 New 🖍 Incomplete 👽 Completed 🖌 Completed (late submission) |       |
| A    |                         |                                                                                                    |       |
|      | View                    | Lessons By Month: All 🔻                                                                                         |       |
| ۷    | Date                    | Lesson Name Status Score Expiry Date                                                                            |       |
|      | -                       | Global Meat Eating                                                                                              |       |
|      | -                       | An Ageing World Needs More Resourceful Robots                                                                   |       |
|      | -                       | More Children Around the World                                                                                  |       |
|      | -                       | Efforts to make buildings greener are not working                                                               |       |
|      |                         |                                                                                                    |       |
|      |                         | Completed = Lesson Completed                                                                                    |       |
|      |                         | New = New Lesson                                                                                                |       |
|      |                         | Incomplete = Lesson Not Yet Completed                                                                           |       |

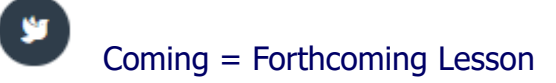

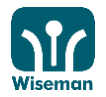

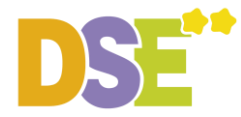

#### 3. Click 'Start' to start a lesson

DSE\*\* helps students get a better score!

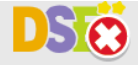

Sample DSE Reading paper

## HONG KONG DIPLOMA OF SECONDARY EDUCATION EXAMINATION MOCK EXAM 2020

ENGLISH LANGUAGE PAPER 1 Reading

35 minutes

GENERAL INSTRUCTIONS

- Attempt ALL tasks (Tasks 1)
- Enter your answers clearly in the edit boxes provided in this exercise.

© 2004-19 Wiseman Education. All right reserved.

| LANGUAGE PAPER 1 Reading                                          | Ō<br>35:00 |
|-------------------------------------------------------------------|------------|
| This course has a time limit, click to begin.<br><b> <b> </b></b> |            |

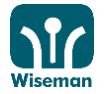

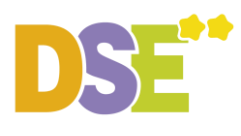

DSE\*\* helps students get a better score!

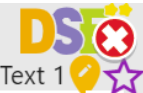

#### Reading

Ō34:43

Global meat-eating is on the rise

- When Zhou Xueyu and her husband moved from Shandong to Beijing 28 years ago, they began selling fresh pork. On a very busy day, they might sell about 100kg of meat: pork was still a **luxury** for **the majority of the population**.
- [2] Now, they sell two tonnes (2000kg) of meat a day. They are keeping up with the growing obsession with meat in China – where people have a **particular penchant** for pork. In 1961, the average Chinese person ate 4kg of meat a year. And today? That's up to 62kg. In fact, half of the world's pork is eaten in China.

#### **Heavy tread**

Estimated biomass, gigatonnes of carbon

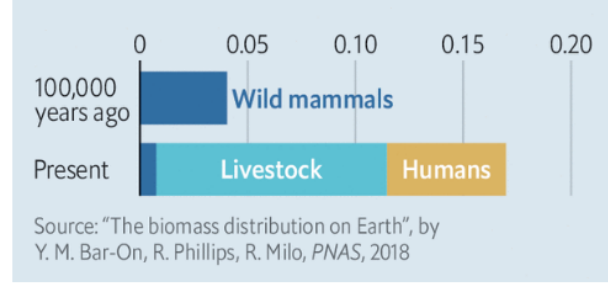

The Economist

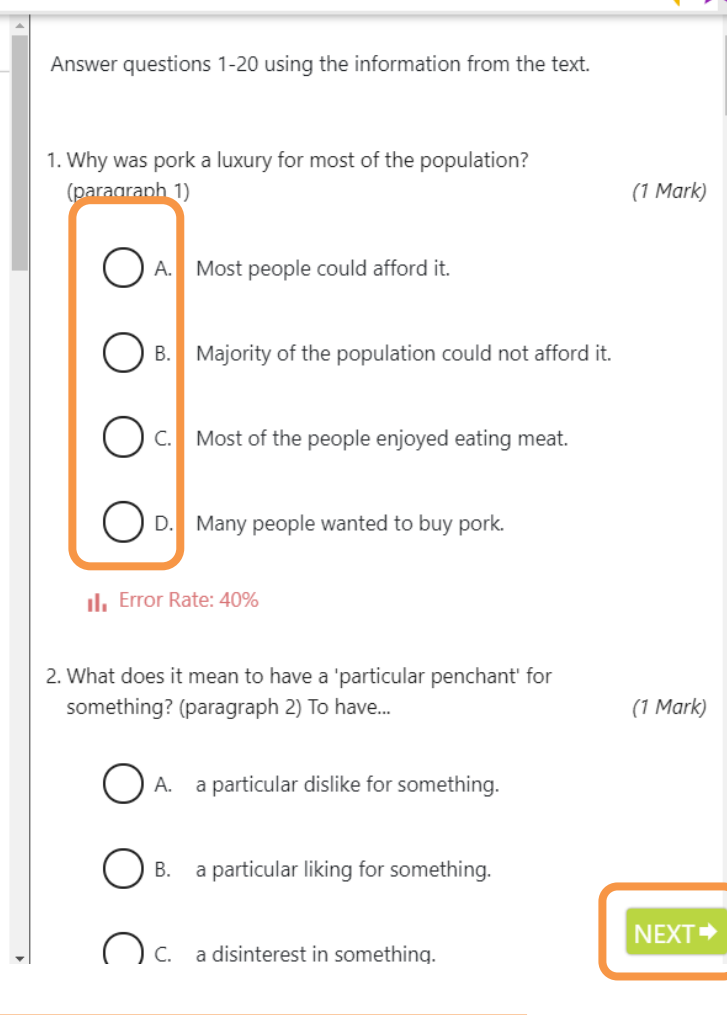

Answer all questions, then click 'Next'

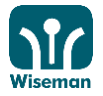

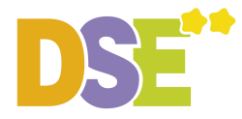

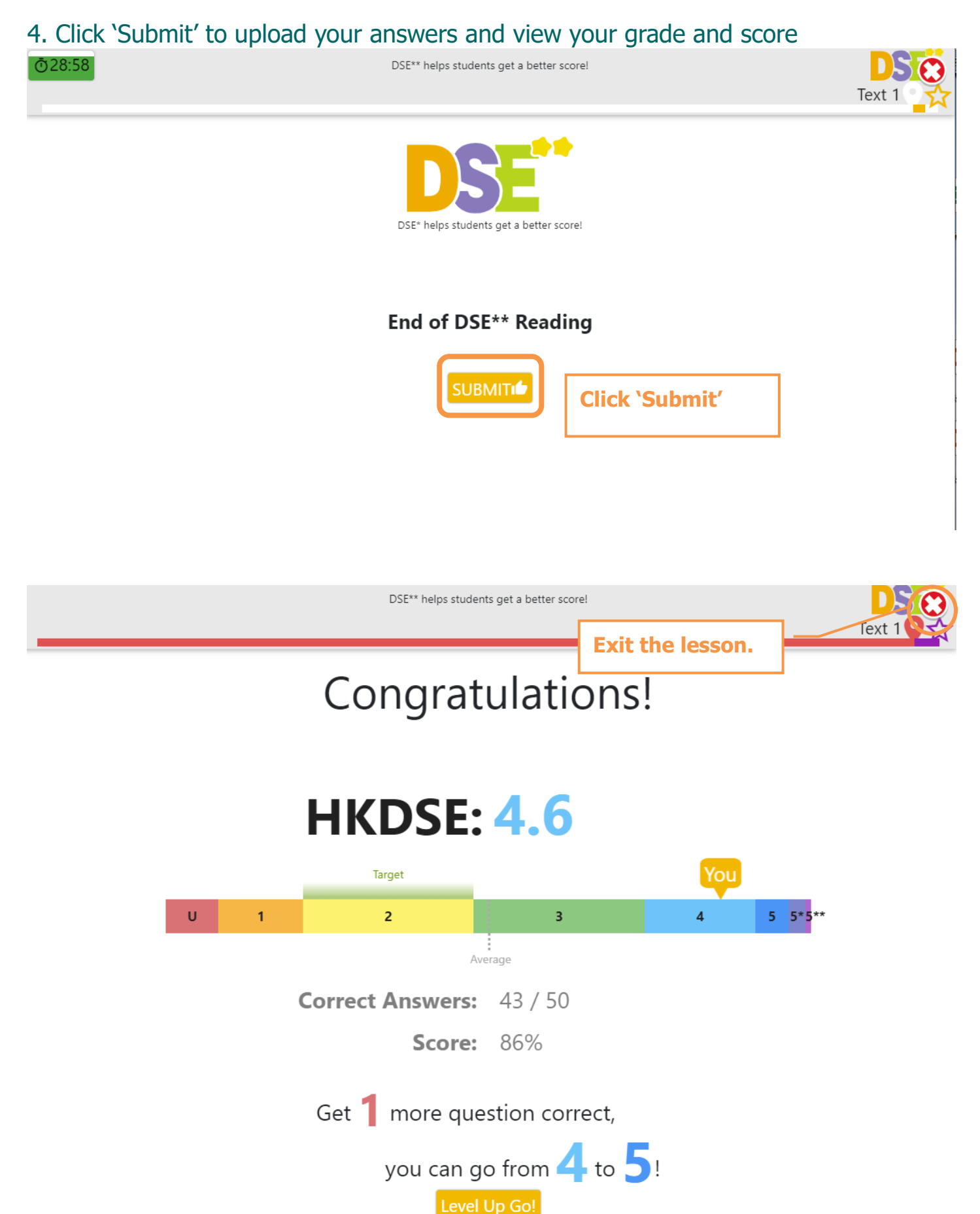

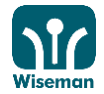